## 問卷調查平臺操作說明 Instructions for using the survey platform

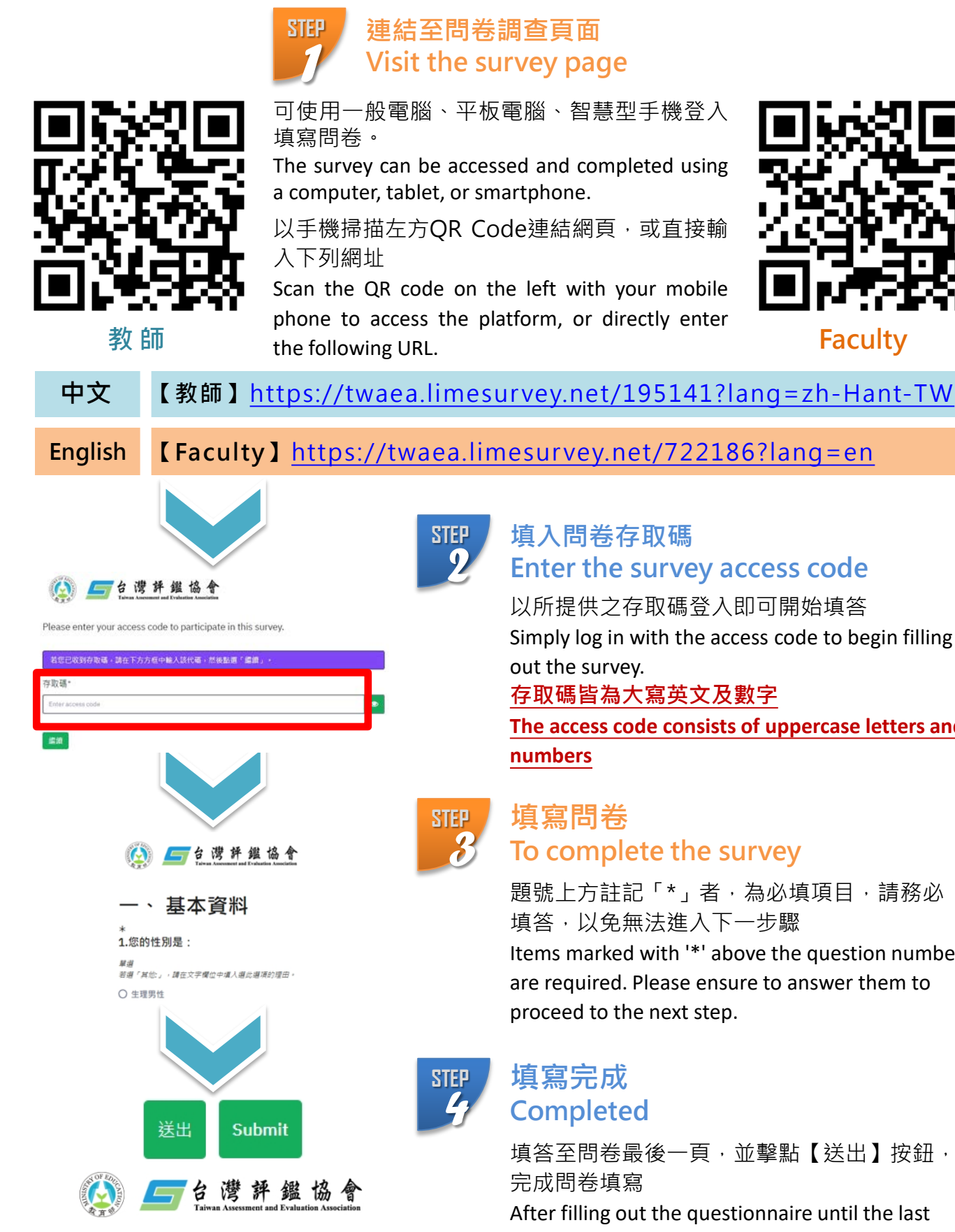

台灣評鑑協

本問卷到此結束,再次感謝您特別撥空填寫!

Simply log in with the access code to begin filling

The access code consists of uppercase letters and

題號上方註記「\*」者,為必填項目,請務必 Items marked with '\*' above the question number are required. Please ensure to answer them to

填答至問卷最後一頁,並擊點【送出】按鈕,

After filling out the questionnaire until the last page, click the 'Submit' button to complete the survey.